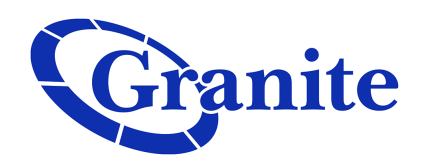

## **Forwarding Calls**

## **Business Seat**

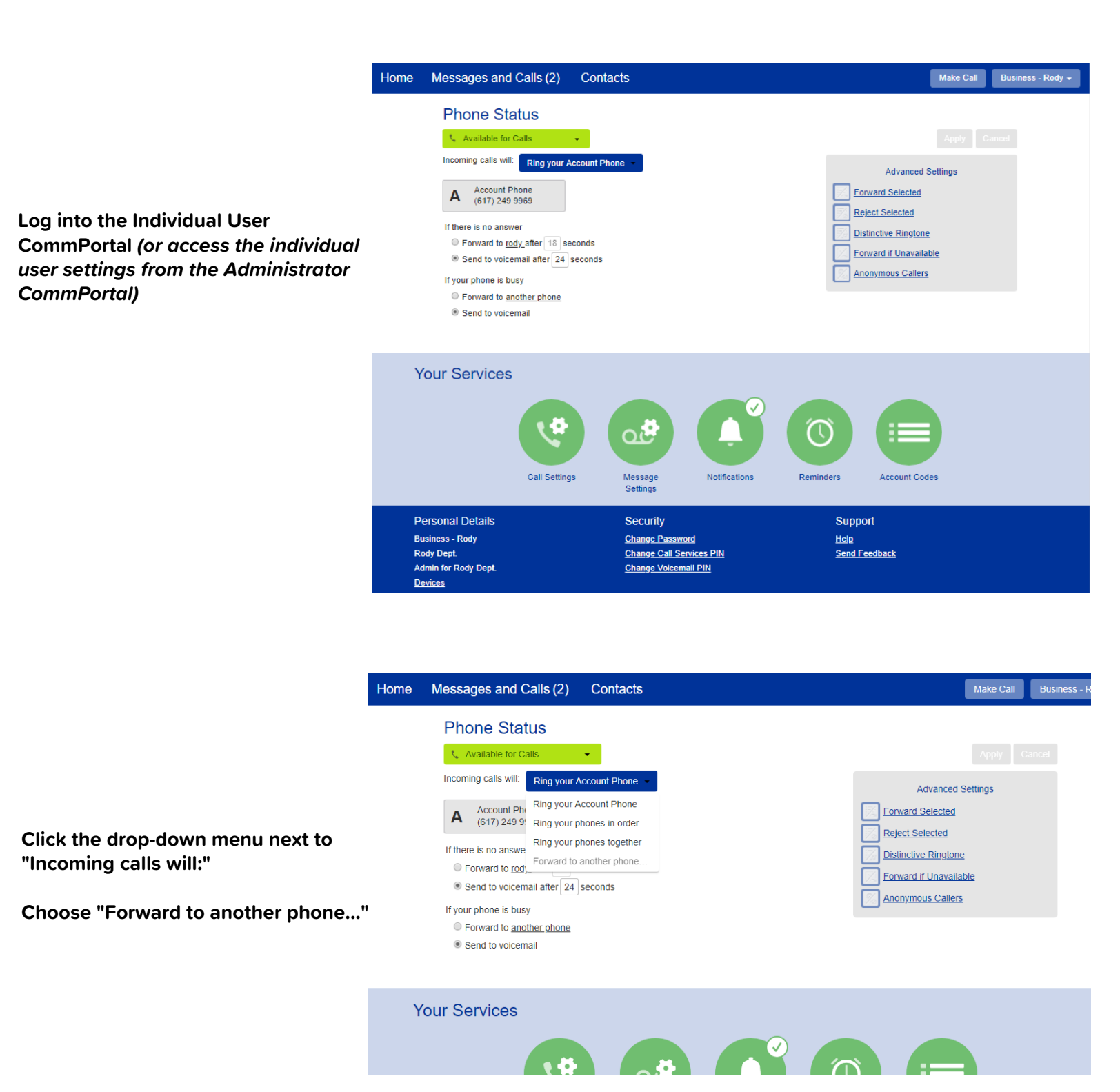

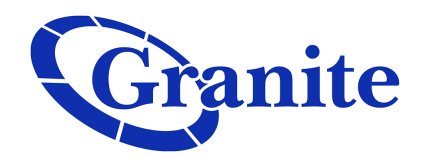

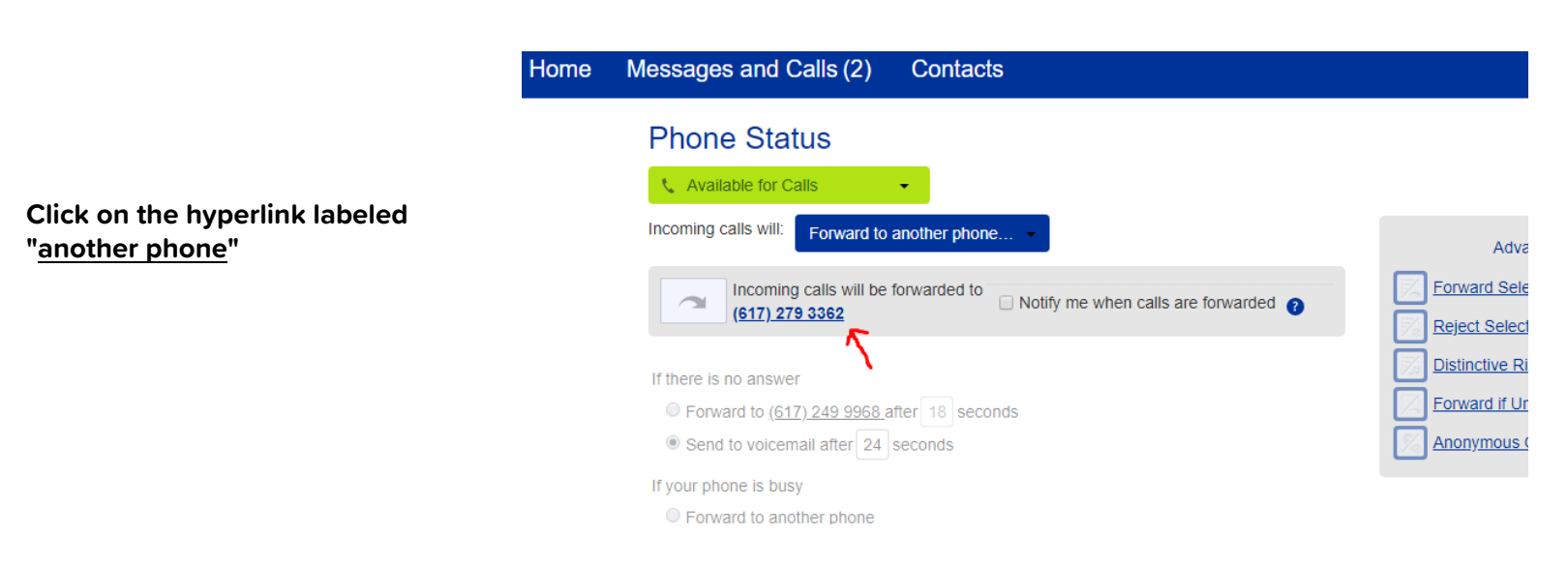

| Phone Status                         |                                                                                         |                     |
|--------------------------------------|-----------------------------------------------------------------------------------------|---------------------|
| Available for Calls                  | Select Forwarding Number                                                                | Apply               |
| ncoming calls will: Forward to anoth | Ise a saved number:                                                                     | Advanced Settings   |
| Incoming calls will be forwa         | 6178375040 Cell Phone Add                                                               | ward Selected       |
|                                      | Add your frequently used forwarding numbers to this list.                               | ect Selected        |
| f there is no answer                 | The saved numbers can be accessed from all the forwarding settings in the Call Manager. | inctive Ringtone    |
| • Forward to (617) 249 9968 after    |                                                                                         | ward if Unavailable |
| Send to voicemail after 24 second    | Or use a temporary number:                                                              | nymous Callers      |
| f your phone is busy                 | 6172793362                                                                              |                     |
| O Forward to another phone           |                                                                                         |                     |
| Send to voicemail                    | OK Cancel                                                                               |                     |

Input the number (and name) where you want your calls to forward to

Click "Add"

Click "OK"

(If you have not added a number into your system yet, you are able to add one at this time)

contact information | clienttraining@granitenet.com | 866-847-1500 |

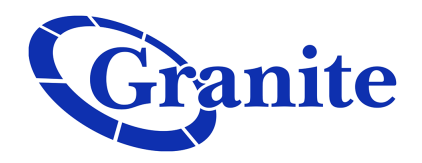

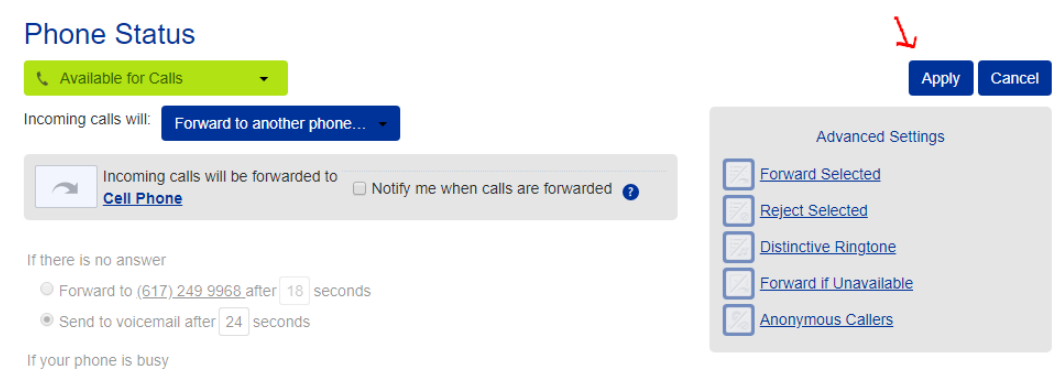

## Once satisfied, click "Apply"

Forward to <u>another phone</u>

Send to voicemail